**STEP 1:** If the machine does not have a CSC Machine ID (which may not be installed until mid-February 2023) please click the link at the bottom of the page that says "If you don't have the Machine ID Click Here"

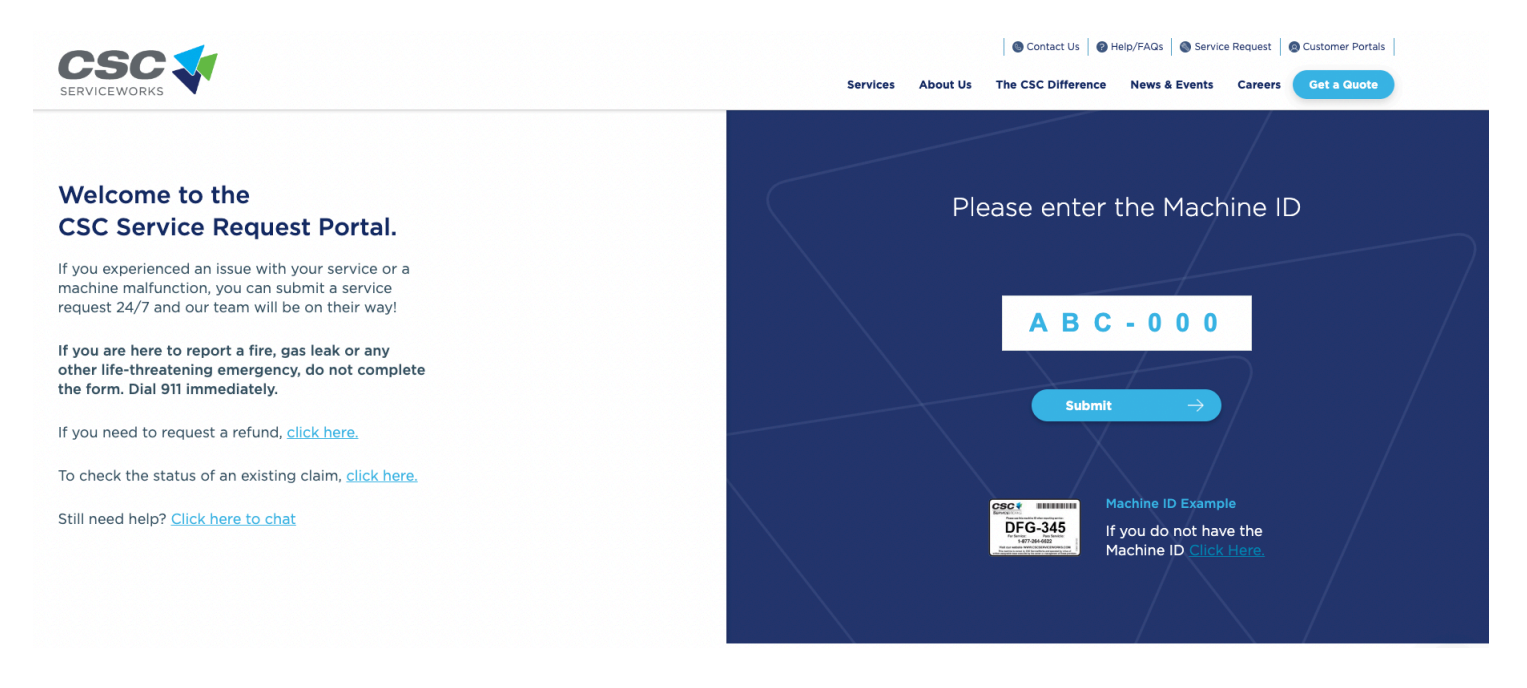

## STEP 2: Select "Community Laundry Room"

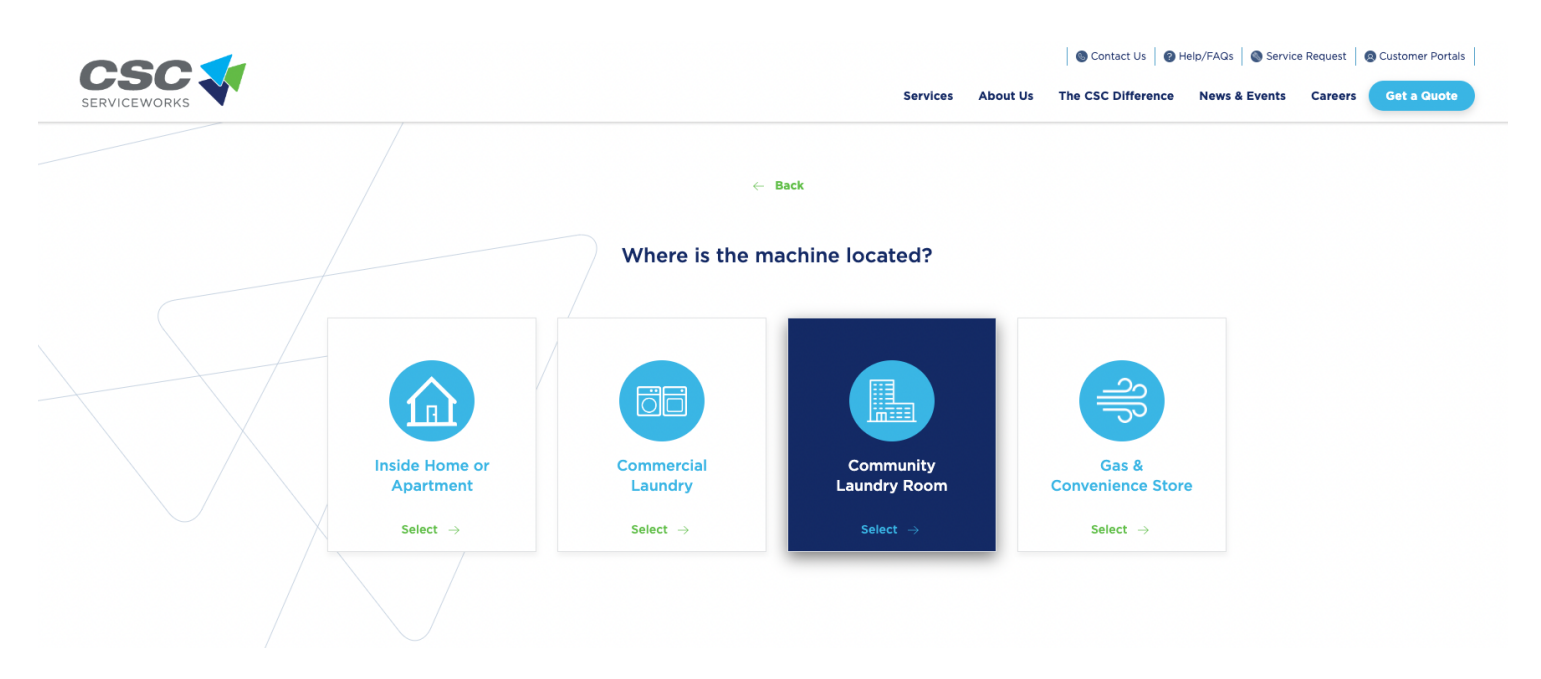

**STEP 3:** Enter "MIT" under the campus name field and enter "Cambridge" for the City, along with "MA" for the State and the Zip Code "02139." Then select "Proceed".

| <u> </u>     |                                                 |          |          | 🕒 Contact Us 🛛 🕜 H | elp/FAQs 🛛 🔕 Servic | e Request | Customer Portals |
|--------------|-------------------------------------------------|----------|----------|--------------------|---------------------|-----------|------------------|
| SERVICEWORKS |                                                 | Services | About Us | The CSC Difference | News & Events       | Careers   | Get a Quote      |
|              |                                                 |          |          |                    |                     |           |                  |
|              | ← Back                                          |          |          |                    |                     |           |                  |
|              | Enter Location Information                      | on       |          |                    |                     |           |                  |
|              | Please provide us with a City and State and Zip | o Code.  |          |                    |                     |           |                  |
|              | Street / Building Name / Campus*<br>MIT         | ~ (      | 0        |                    |                     |           |                  |
|              | City* Cambridge                                 | ~        |          |                    |                     |           |                  |
|              | State* MA ↓ Zipcode 02139                       | ~        |          |                    |                     |           |                  |
|              | Brocoord                                        |          |          |                    |                     |           |                  |
|              | Proceed                                         |          |          |                    |                     |           |                  |
|              | I don't see the location 🗋                      |          |          |                    |                     |           |                  |

**STEP 4:** Select the first option for MIT, then click "Continue".

|                            | Services | About Us | Contact Us O H  | lelp/FAQs Service | Request | Customer Portals |
|----------------------------|----------|----------|-----------------|-------------------|---------|------------------|
| Name Address               | Billable |          | 6 Back          |                   |         |                  |
| MIT 143 ALBANY S           | π        |          |                 |                   |         |                  |
| MIT ARMY ROTC 201 VASSAR S | r (§     |          |                 |                   |         |                  |
|                            |          |          | Please select a | a location:       |         |                  |
|                            |          |          | Continue        | $\rightarrow$     |         |                  |

**STEP 5:** Select your building and click "Continue".

|   | <u>CSC 1</u>                                             |          |          | Contact of The       |               | inequest | Customer i ortais |  |
|---|----------------------------------------------------------|----------|----------|----------------------|---------------|----------|-------------------|--|
|   | SERVICEWORKS                                             | Services | About Us | The CSC Difference   | News & Events | Careers  | Get a Quote       |  |
|   | Position                                                 |          |          | ← Back               |               |          |                   |  |
|   | BEXLEY HALL-LEFT SIDE                                    |          |          |                      |               |          |                   |  |
|   | BEXLEY HALL-RIGHT SIDE                                   |          | •        |                      |               |          |                   |  |
|   | BURTON-CONNER HOUSE                                      |          |          |                      |               |          |                   |  |
|   | EASTGATE APTS                                            |          |          | Please select a      | place from    | n Mit.   |                   |  |
|   | EDGERTON HOUSE                                           |          |          | Continue             | $\rightarrow$ |          |                   |  |
| • | GRADUATE TOWER AT SITE 4-BLDG E37                        |          |          | I don't see the room |               |          |                   |  |
|   | GREEN HALL-KAPPA ALPHA THETA                             |          |          |                      |               |          |                   |  |
|   | MAC GREGOR HOUSE-450 MEMORIAL DR FL 1 / MAC GREGOR HOUS  |          |          |                      |               |          |                   |  |
|   | MAC GREGOR HOUSE-450 MEMORIAL DR FL 1 RM / MAC GREGOR HO |          |          |                      |               |          |                   |  |
|   | MASEEH HALL                                              |          |          |                      |               |          |                   |  |

**STEP 6:** Enter your contact information, select the type of device and the issue. Then click "Complete Request" to submit the service request.

| Please<br>informatio<br>when the | provide your contact<br>on so we may notify y<br>issue has been resolv | /ou<br>/ed.  |
|----------------------------------|------------------------------------------------------------------------|--------------|
| First Name*                      | Tim                                                                    |              |
| Last Name*                       | Beaver                                                                 |              |
| Email*                           | tim@mit.edu                                                            |              |
| Phone Number*                    | (617) 253 0000                                                         | ,            |
| Please provid<br>machine wit     | e additional information about<br>h issues (type / location / issu     | : the<br>e). |
| Machine Type*                    |                                                                        |              |
| DRYER                            |                                                                        | $\mathbf{v}$ |
|                                  |                                                                        |              |

| when the issue has been resolved.                                                              |                |              |  |  |  |  |
|------------------------------------------------------------------------------------------------|----------------|--------------|--|--|--|--|
| First Name*                                                                                    | Tim            | ~            |  |  |  |  |
| Last Name*                                                                                     | Beaver         | ~            |  |  |  |  |
| Email*                                                                                         | tim@mit.edu    | ~            |  |  |  |  |
| Phone Number*                                                                                  | (617) 253 0000 | ~            |  |  |  |  |
| Please provide additional information about the machine with issues (type / location / issue). |                |              |  |  |  |  |
| Machine Type*                                                                                  |                |              |  |  |  |  |
| DRYER                                                                                          |                | $\mathbf{v}$ |  |  |  |  |
| Error*                                                                                         |                |              |  |  |  |  |
| Door Sense Failure                                                                             |                |              |  |  |  |  |